## INSTRUKCJA RAPORTOWANIA GODZIN W SOWie

System Obsługi Wolontariatu (SOW) jest systemem udostępniony online przez NIW-CRSO. System dostępny jest pod adresem https://sow.korpussolidarnosci.gov.pl oraz w formie aplikacji mobilnej obsługiwanej przez system operacyjny Android oraz iOS.

## **Dzień dobry!**

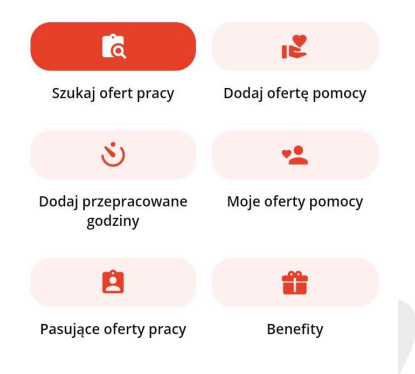

1. na stronie startowej panelu Wolontariusza wybierz opcję "Dodaj przepracowane godziny"

Organizacia

2. Uzupełnij wszystkie wymagane pola:

organizacja – IBOK

koordynator - Aleksandra Mazurek (wybór z listy)

nazwa zadania - opisz czym się zajmowałeś jako Wolontariusz; możesz pisać jednocześnie kilka zadań

data - data wykonania zadania

liczba godzin - podsumowanie ilości poświęconego czasu (tylko liczby całkowite)

3. Wyślij godziny do akceptacji - po wybraniu tej opcji, koordynator dostaje informację o oczekujących zaakceptowania. godzinach do Status zaraportowanych godzin jest widoczny w panelu Wolontariusza.

INSTYTUT BADAŃ ORGANIZACJI KULTURY-IBC 🛛 🗙 Koordvnator × Aleksandra Mazurek Nazwa zadania Spotkania robocze, opracowanie raportu itp. Liczba znaków: 43 / 300 Data wykonania zadania 01.02.2024

| Liczba godzin |   |
|---------------|---|
|               | 5 |

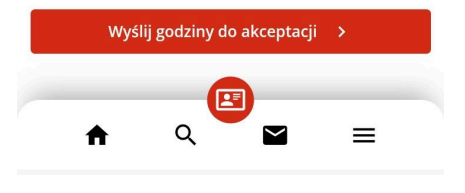

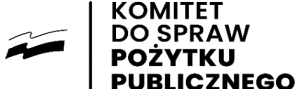

ткп

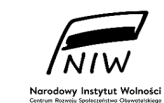

Sfinansowano ze środków Narodowego Instytutu Wolności – Centrum Rozwoju Społeczeństwa Obywatelskiego w ramach Korpusu Solidarności – Rządowego Programu Wspierania i Rozwoju Wolontariatu Długoterminowego na lata 2018-2030

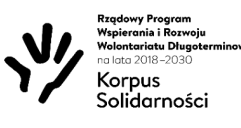